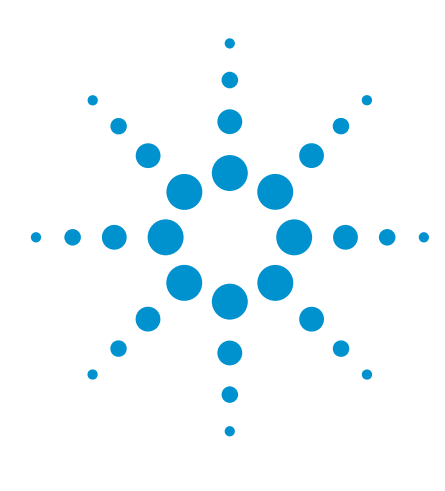

# Configuring Signal and Load Switching Using Agilent TestExec SL

Application Note

### **Overview**

Switching is essential and critical to functional testing. As the design of unit under test (UUT) gets more complex nowadays, the test pin counts and resulting number of switching channels required have increased significantly. Therefore, the need for features which can help manage the switching in a test system has become even more crucial for test sequencer tools, such as the Agilent TestExec SL software.

This application note describes how simple it is for users of the TestExec SL software to configure and set up the switching using its Switch Manager feature. A few examples will be discussed in details, for example, performing direct current (DC) measurements via signal switching and connecting simulated loads via load switching.

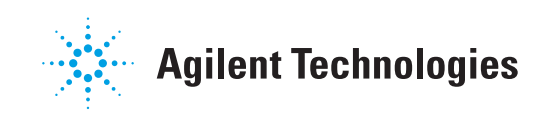

### Switching Topology Overview

Switching topology is the combination of physical and logical descriptions of switching configuration and interconnections between resources and the UUT. It defines the switchable paths for the three layers of topology in a complete test system – *System*, *Fixture* and *UUT* (see Figure 1).

Prior to defining the topology files, users have to plan their hardware resources accordingly. A fixture worksheet is usually created to show the resource allocation for the test system (see Table 1). From the worksheet, users will identify the connections from each DUT pin to respective switching channels, either pin matrix card, load card, or both, and then convert them into topology files using the topology editor.

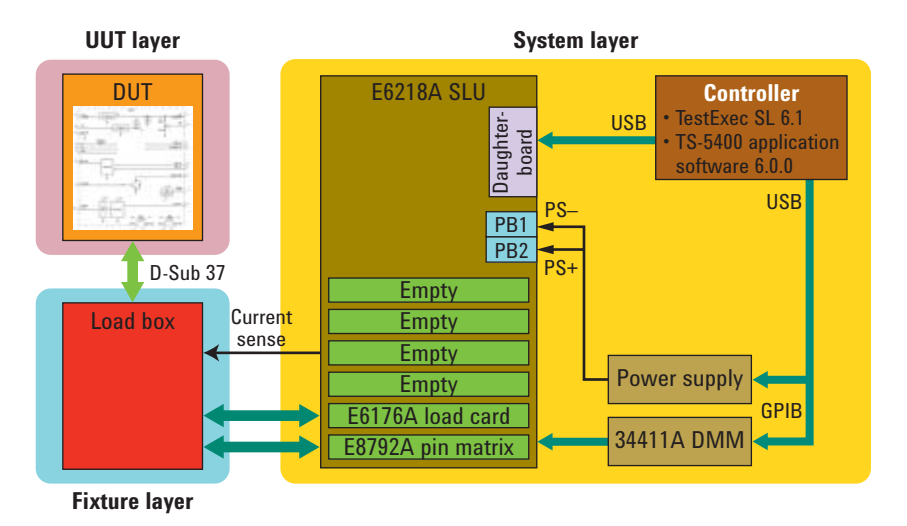

Figure 1. System block diagram showing system, fixture and UUT layers

Table 1. Fixture worksheet allocating DUT pins to pin matrix card rows and load channels

| DUT<br>nin # | Signal name     | Aliases         | Pin matrix | Load card |
|--------------|-----------------|-----------------|------------|-----------|
| 23           | Ser1 In         | Ser1 In         | 15         |           |
| 20           | Sor? In         | Sor? In         | 14         |           |
| 24           |                 |                 | 14         |           |
| 25           | Ser2 Out        | Ser2_Out        | 13         | -         |
| 26           | Ser1 Out        | Ser1_Out        | 12         | -         |
| 35           | +12V            | +12V_Supply     | 2          | 2         |
| 37           | DUT Ground      | DUT_Gnd         | 1          | 1         |
| (SLU)        | Current Sense + | Current Sense + | 3          | -         |
| (SLU)        | Current Sense – | Current Sense – | 4          | -         |

### System Layers

System layers contain all switching node definitions within a test system up to the interface. It includes the modules (e.g. DMM, power supply, load card, pin matrix card, etc.) and wires (for example, 'dmm:Hi' is connected to 'matrix1-Instr1') which defines the wiring connections between modules in the system. Aliases are sometimes added to define alternate names for switching nodes but usually the default names themselves are already selfexplanatory.

#### Example 1.

| Defining | the system layer using Topology Editor                                                         |
|----------|------------------------------------------------------------------------------------------------|
| Step 1   | Click File > New                                                                               |
| Step 2   | Select Topology Layer, and then click OK.                                                      |
| Step 3   | Select System Layer, and then click OK.                                                        |
| Step 4   | Click <b>Modules</b> , then type 'dmm' in Name space. Description is optional but recommended. |
| Step 5   | Select DLL Module                                                                              |
| Step 6   | Click $\mbox{\bf Browse}$ and browse the 'hwhdmm.dll' from the correct directory.              |
| Step 7   | Configure other Parameter Block properties according to the actual setting.                    |
| Step 8   | Click Update                                                                                   |
| Step 9   | Repeat steps 4 - 8 for other pins. Change the DLL accordingly in step 5.                       |

1. The hardware handler for DMM - 'hwhdmm.dll' - can be found in default directory 'C:\Program Files\Agilent\TS-5400 System Software\Bin' under TS-5400 Application Software package. Other hardware handlers for supported instruments also saved in this folder.

| Aliases<br>Wires<br>Modules<br>Cloadunit0<br>Cloadunit0<br>Cloadcard1<br>Cloadcard1<br>dmm:Hi<br>dmm:Lu | Name: dmm                                                                                                    | dmm                                                   |                |  |
|----------------------------------------------------------------------------------------------------|----------------------------------------------------------------------------------------------------|-------------------------------------------------------|----------------|--|
|                                                                                                    | Description: AG34411A<br>22                                                                                                    | Multimeter at GPIB address                            | Update<br>Help |  |
|                                                                                                    | O DLL Module O CO     Prefic                                                                                                    | IM Automation Module O.N                              | ET Module      |  |
| Amm HiConce                                                                                             | ACCOUNTS AND AND AND AND AND AND AND AND AND AND                                                                                                    |                                                       |                |  |
| ndmm:HiSense<br>dmm:LoSense                                                                             | Library: hwhdmm.dll                                                                                                    | C                                                     | Browse         |  |
| 🗈 dmm:HiSense<br>🖻 dmm:LoSense                                                                          | Libraty: hwhdmm.dll<br>Parameter Block:                                                                                                    |                                                       | Browse         |  |
| 🖻 dmm:HiSense<br>🖻 dmm:LoSense                                                                          | Library: hwhdmm.dll<br>Parameter Block:<br>Name                                                                                                    | Value                                                 | Browse         |  |
| ि dmm:HiSense<br>हि dmm:LoSense                                                                         | Libray: hwhdmm.dll Parameter Block: Name     single: [Device ID]                                                                                                    | Value<br>ag34411a                                     | Browse         |  |
| B dmm:HiSense B dmm:LoSense                                                                             | Librag: hwhdmm.dll<br>Parameter Block:<br>Name<br>is: Bell/Device ID<br>is: Bell Instrument Desc                                                                    | Value<br>ag34411a<br>siptor GPIB0-22-INSTR            | Browse         |  |
| ₿dmm:HiSense<br>₿dmm:LoSense                                                                            | Libray: hwindmin di<br>Parameter Block:<br>Name<br># Bel: Device ID<br># Bel: Instrument Desc<br># IEE: Cage or Board #                                             | Value<br>ag34411a<br>riptor GPI80-22:INSTR<br>t 0     | Browse         |  |
| ₿dmm:HiSense<br>₪dmm:LoSense                                                                            | Libray: hwhdana.dl<br>Parameter Block:<br>Name<br># Infel Device ID<br># Infel Device ID<br># Infel Device ID<br># INFEL Cage or Board #<br># INFEL Cage or Board # | Value<br>ag34411a<br>siptor GPIB0:22:INSTR<br>0<br>11 | Browse         |  |

Figure 2. Topology Editor – system layer

### System Layers

Alternatively, you can define the system save layer using System Configuration Editor (SCE)<sup>2</sup>. This application software is created to simplify the process of creating the system layer topology file. It has a predefined list of supported instruments. In order to create the topology file, you can choose the desired instruments from the list and add them to the system topology file. Otherwise, if you have the instruments connected to the controller, then you can also select Detected on system, whereupon it will show a list of detected instruments.

#### Example 2.

| Defining | the system layer using System Configuration Editor (SCE)                                      |
|----------|-----------------------------------------------------------------------------------------------|
| Step 1   | Launch SCE software from the icon (usually on the desktop).                                   |
| Step 2   | Select Detected on system (optional).                                                         |
| Step 3   | Select the instrument to be added, then click Add.                                            |
| Step 4   | Configure the properties in the Configure Module pop-up dialog box and then click <b>OK</b> . |
| Step 5   | Repeat steps 3 and 4 until all desired instruments are added to the topology file.            |
| Step 6   | Click <b>Save</b> and save the system topology file at desired directory path.                |

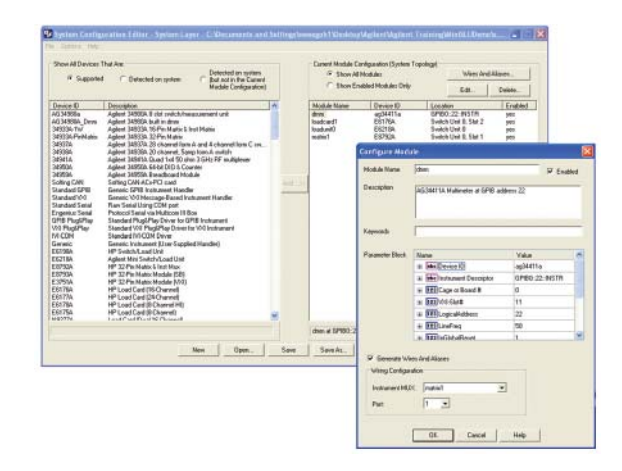

Figure 3. System Configuration Editor (SCE)

 SCE is one of the software grouped under the TS-5400 Application Software package. Beginning with release 5.1.1, the SCE was expanded to operate on all topology layers (system.ust, fixture.ust and uut.ust). Additionally, the import feature was added in release 5.1.1 to import wires and aliases from a '.csv' file while the export feature was added in release 6.0.0 to export the wires and aliases to a '.csv' file.

### **Fixture Layer**

The fixture itself is a module. Therefore, most of the time, the fixture layer only contains the wires that defines the wiring connections between system layer and UUT layer. *Wires* are used to define any permanent connections between switching nodes. For example, we can set 'Ser1\_In' node in the fixture later is connected to 'Row 15' of the pin matrix card number 1 in the system layer (see Figure 4).

#### Example 3.

| Defining | the fixture layer using Topology Editor                                                                         |
|----------|----------------------------------------------------------------------------------------------------|
| Step 1   | Click File > New                                                                                                |
| Step 2   | Select Topology Layer, and then click OK                                                                        |
| Step 3   | Select Fixture Layer, and then click OK                                                                         |
| Step 4   | Select <b>Wires</b> , then type 'Ser1_In' in Name space. Description and Keywords are optional but recommended. |
| Step 5   | Select Reference Layer = system, and Reference Node = matrix1:Row15                                             |
| Step 6   | Click Update                                                                                                    |
| Step 7   | Repeat steps 4 - 6 for other pins. Change the reference node accordingly in step 5.                             |

Note: Make sure the TestExec SL is linked to the correct system.ust file before creating the new fixture.ust file. Otherwise, the reference layer will not show the right list of nodes.

| Wires                                  | Name:        | Ser1_ | In              | Update     |
|----------------------------------------|--------------|-------|-----------------|------------|
| Current Sense +<br>Ser2_In<br>Ser2_Out | Description: |       | 0.0             | Help       |
| Ser1_Out                               | Keywords:    |       |                 | 1          |
| Current Sense -                        | Connections  |       |                 | 10         |
|                                        | Bef Laver    | 1     | Ref Node        |            |
| Modules                                | system       |       | matrix1.Row15   | New Conn   |
|                                        |              |       |                 |            |
|                                        |              |       |                 | Delete Con |
|                                        |              |       |                 | Move Up    |
|                                        |              |       |                 | Move Dove  |
|                                        | Reference La | yer.  | Reference Node: |            |
|                                        | system       | *     | matrix1:Row15   | Update Con |
|                                        | Filter:      |       | ABus1           | 1          |
|                                        |              |       | 40              |            |

Figure 4. Topology Editor – fixture layer

### **UUT Layer**

UUT itself is also a module but it usually does not contain wiring connections. Instead, we define *aliases* to symbolize the UUT pins in a UUT layer. *Aliases* are defined to give the pin an alternate logical name which is more meaningful. For instance, we can set +12 V aliased as pin 35 of the UUT (see Figure 5). Every pin must be defined in the topology file so that TestExec SL is able to recognize the switching nodes.

#### Example 4.

| Defining | the UUT Layer using Topology Editor                                                                           |
|----------|----------------------------------------------------------------------------------------------------|
| Step 1   | Click File > New                                                                                              |
| Step 2   | Select Topology Layer, and then click OK.                                                                     |
| Step 3   | Select <b>UUT Layer</b> , and then click <b>OK</b> .                                                          |
| Step 4   | Click <b>Aliases</b> , then type '+12V' in Name space. Description and Keywords are optional but recommended. |
| Step 5   | Select Reference Layer = fixture, and Reference Node = +12V_Supply                                            |
| Step 6   | Click Update                                                                                                  |
| Step 7   | Repeat steps 4 - 6 for other pins. Change the reference node accordingly in step 5.                           |

Note: Make sure the TestExec SL is linked to the correct system.ust file before creating the new fixture.ust file. Otherwise, the reference layer will not show the right list of nodes.

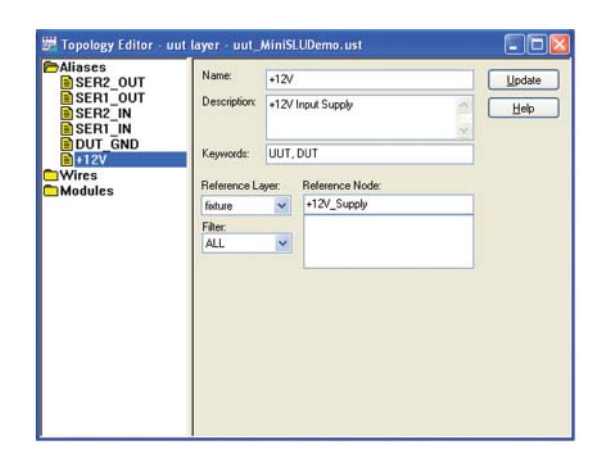

Figure 5. Topology Editor – UUT layer

## **UUT Layer**

After completing the topology files, you have to specify their directory paths in TestExec SL. This is necessary in order to allow Switching Path Editor to recognize the hardware configuration and control the switching paths during a test.

### Example 5.

| Specifying the switching topology layers for a testplan |                                                                             |  |
|---------------------------------------------------------|-----------------------------------------------------------------------------|--|
| Step 1                                                  | Click Options > Testplan Options                                            |  |
| Step 2                                                  | Select Topology Files                                                       |  |
| Step 3                                                  | Specify the directory path of the files for system, fixture and uut layers. |  |
| Step 4                                                  | Click <b>OK</b> and back to the testplan.                                   |  |

|                        | Tennies Celluis |                                                                                                    |                                       |
|------------------------|-----------------|----------------------------------------------------------------------------------------------------|---------------------------------------|
| estplan Sequence: Main | Variants        | Testplan Options                                                                                                    |                                       |
|                        |                 | Execution Reporting Profiler<br>Topology Files Sequences 1                                                                                  | Search Paths<br>Throughput Multiplier |
|                        |                 | System life name:                                                                                                    |                                       |
|                        |                 | Instern MysSLUDerro uit                                                                                                    | Browse                                |
|                        |                 | C-Documents and<br>Settings/sweegoh1/Desktop/Min/SLUDemo/system_ministu                                                                     | idemo.ust                             |
|                        |                 | Fidure file name:                                                                                                    | -                                     |
|                        |                 | C-VDocuments and<br>Settings/sweegoh1/vDesktop/MiniSLUDemo/Vixture_ministur                                                                 | demo.ust                              |
|                        |                 | uut. MinSLUDemo.ust                                                                                                    | Browse                                |
|                        |                 | C:\Documents and<br>Settings/tweegoh1Vbrisk.tep\MinSLUDenroVaxLinenish.den<br>Preferences<br>C:\Miy1xSL:Files\1reit System1\Preferences.upt | no. ust                               |

Figure 6. Specifying the switching topology layers for a testplan

### Signal Switching via Pin Matrix Card

A pin matrix card is a collection of high speed reed relays in a matrix form used to link the instrumentations to all measurement nodes at a UUT. Typically, you can divide a matrix card into instrument matrix and measurement matrix sections. Both the matrixes are linked via four *analog buses* (Abus1-4), thus instruments that are attached to the matrix card can flexibly access any measurement nodes at a UUT.

With TestExec SL Switch Manager feature, the switching configuration has been made really easy by simply linking the logical names in a switching path. Take a continuity test for instance; in order to measure the resistance across two points at a UUT, we need to probe the digital multimeter (DMM) high and low pins to the two points in parallel and then make a measurement (see Example 6). In TestExec SL, subsequent to inserting a switching action in a test, Switching Path Editor will guide you through to specify the switching path by listing all the adjacent nodes.

#### Example 6.

| Measu  | ing the resistance                                                                                                    |
|--------|----------------------------------------------------------------------------------------------------|
| Step 1 | Click <b>Insert &gt; Testgroup</b> , then type 'Continuity Test' in the Testgroup<br>Name space                                                                                                    |
| Step 2 | Click <b>Insert &gt; Test</b> , then type 'Check Serial1 Short' in the Test Name space                                                                                                    |
| Step 3 | Click Insert Switching, double-click Add Path in the Parameter space,<br>then add the following switching paths.<br>Path1 - dmm:Hi   Abus1   Ser1_In<br>Path2 - dmm:Lo   Abus2   Ser1_Out<br>Path3 - dmm:HiSense   Abus3   Ser1_In<br>Path4 - dmm:LoSense   Abus4   Ser1_Out<br>This switching action closes the relay paths from DMM to UUT via<br>Abus1-4 of pin matrix card. Four connections are required for four-wire<br>resistance measurement. |
| Step 4 | Insert 'PinProtBypass' <sup>3</sup> action. This action will bypass the 200 Ohm protection resistor on the Agilent E8792A pin matrix card.                                                                                                    |
| Step 5 | Insert 'dmmMeas4WResEx' <sup>3</sup> action, set ExpectedReading = 1 Ohms.<br>This action will trigger the Agilent 34411A DMM to make a four-wire<br>resistance measurement.                                                                                                    |
| Step 6 | Click <b>Limits</b> , set 'Kind of Limits' to 'Min/Max', set min = 0 Ohms and max = 2 Ohms.                                                                                                    |

 The TS-5400 Application Software package also comes with a set of predefined hardware actions which can be found in default directory 'C:\Program Files\Agilent\TS-5400 System Software\actions'.

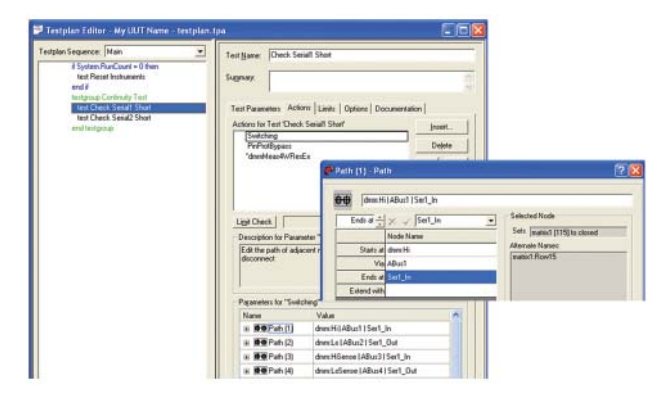

Figure 7. Specifying the switching paths in a test

# Signal Switching via Pin Matrix Card

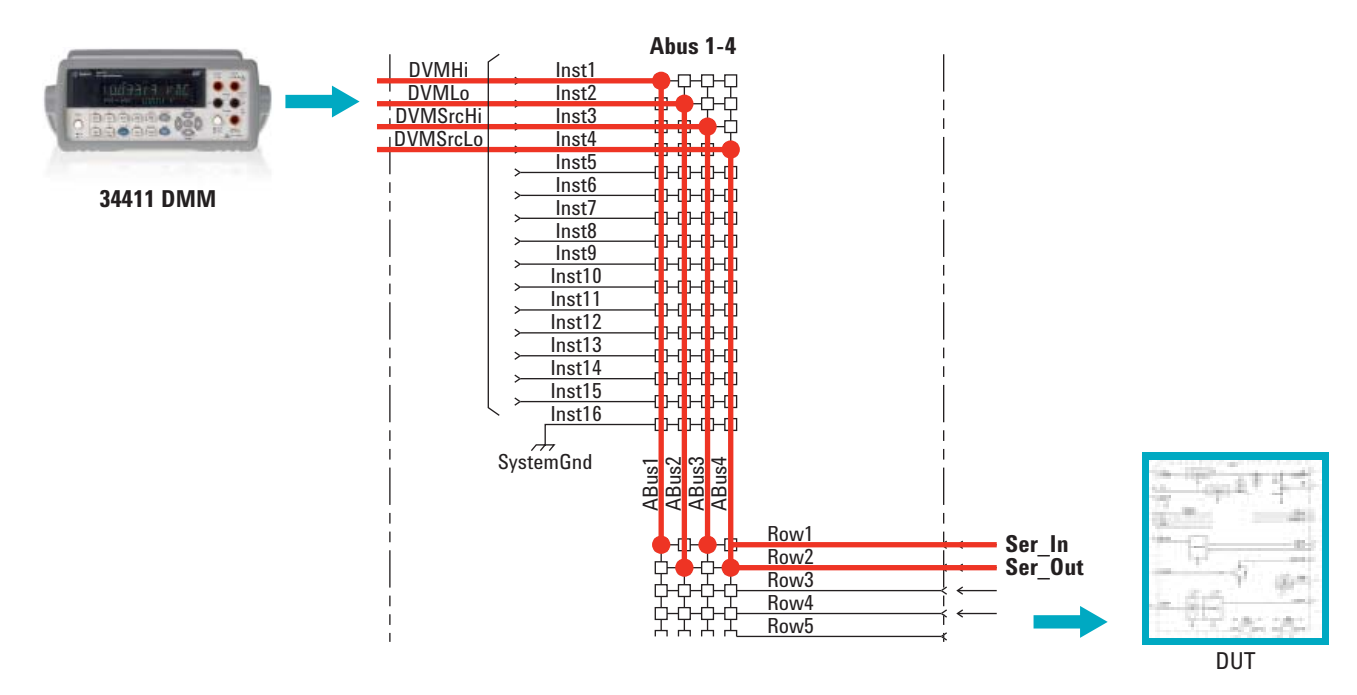

Figure 8. Block diagram showing the switching path connections via pin matrix card

Another common example of signal switching is to measure DC voltage using a DMM. Like the resistance test, if we were to measure the voltage at any UUT pin with respect to ground, then we have to probe the DMM high and low pins to the pin and its reference ground (see Example 7).

Other than a DMM, you can also add other instruments (for example, arbitrary function generator, frequency counter, communication card, etc.) to the instrument matrix. Agilent E8792A pin matrix card equipped with 16 matrix rows for instrument inputs and 32 rows for measurement points.

| Example 7 |                                                                                                    |
|-----------|----------------------------------------------------------------------------------------------------|
| Measu     | ring the voltage                                                                                                    |
| Step 1    | Click <b>Insert &gt; Test</b> , then type 'Check +12V Supply Voltage' in the Test<br>Name space.                                                                                                    |
| Step 2    | Click <b>Insert Switching</b> , double-click <b>Add Path</b> in the Parameter space,<br>then add the following switching paths.<br>Path1 - <b>dmm:Hi   Abus1   +12V_Supply</b><br>Path2 - <b>dmm:Lo   Abus2   DUT_Grn</b><br>This switching action closes the relay paths from DMM to UUT via<br>Abus1-2 of pin matrix card. The '+12V_Supply' and 'DUT_Gnd' are node<br>names for UUT pins. |
| Step 3    | Insert 'dmmMeasureDCV' <sup>3</sup> action, set AccuracySpeed = 1 and<br>ExpectedReading = 12 Volts. This action will trigger the Agilent 34411A<br>DMM to make a DC voltage measurement.                                                                                                    |
| Step 4    | Click <b>Limits</b> , set 'Kind of Limits' to 'Nominal Tolerance', set nominal = 12 Volts and tolerance = 0.2 Volts.                                                                                                    |
| 3 The TS  | 5400 Application Software package also comes with a set of prodefined hardware                                                                                                    |

 The TS-5400 Application Software package also comes with a set of predefined hardware actions which can be found in default directory 'C:\Program Files\Agilent\TS-5400 System Software\actions'.

### Load Switching via Load Card

A load card is a collection of relay channels which usually used to construct the different configurations of simulated load for a UUT. It can be a simple one-to-one or in a multiplechannel bridge configurations. While for the simulated load, depending on the actual load-to-be-connected, it can be purely resistive load, combination of resistive and inductive or just a straight switching path.

Using a load card, it allows the users to connect/disconnect a load channel or select load connections to either pull-up (connect to positive supply) or pull-down (connect to ground) configurations. In TestExec SL, since all node names are already pre-defined in the topology files, configuring a load switching path is easy. A poweron test is a good example to demonstrate how to configure a load card. To supply 12 V to a UUT via a load card, we need to close the switches along the path from power supply to UUT, and then set the power supply to 12 V (see Example 8).

| Poweri | ng Up the UUT                                                                                                    |
|--------|----------------------------------------------------------------------------------------------------|
| Step 1 | Click <b>Insert &gt; Testgroup</b> , then type 'Power Supply Setup' in the Testgroup Name space.                                                                                                    |
| Step 2 | Click Insert Switching, double-click Add Path in the Parameter space,<br>then add the following switching paths.<br>Path1 - SU0-PowerBus1   loadcard1:Pwr1<br>Path2 - SU0-PowerBus2   loadcard1:Pwr2<br>Path3 - loadcard1:Chan1   loadcard1:Load1<br>Path4 - loadcard1:Chan2   loadcard1:Load2<br>This switching action closes the relay paths from UUT to power supply via<br>channel one to power bus one (ground connection) and channel two to<br>power bus two (positive supply connection). |
| Step 3 | Insert 'psProgVI' <sup>3</sup> action, set Voltage = 12 and Current = 0.2. This action will set the power supply to 12 V with 200 mA current compliance.                                                                                                    |
| Step 4 | Insert 'DelayMillisecond' action, set Milliseconds = 500. This action<br>will set a delay to the testplan for 500 msec, usually for the voltage to<br>stabilize.                                                                                                    |

 The TS-5400 Application Software package also comes with a set of predefined hardware actions which can be found in default directory 'C:\Program Files\Agilent\TS-5400 System Software\actions'.

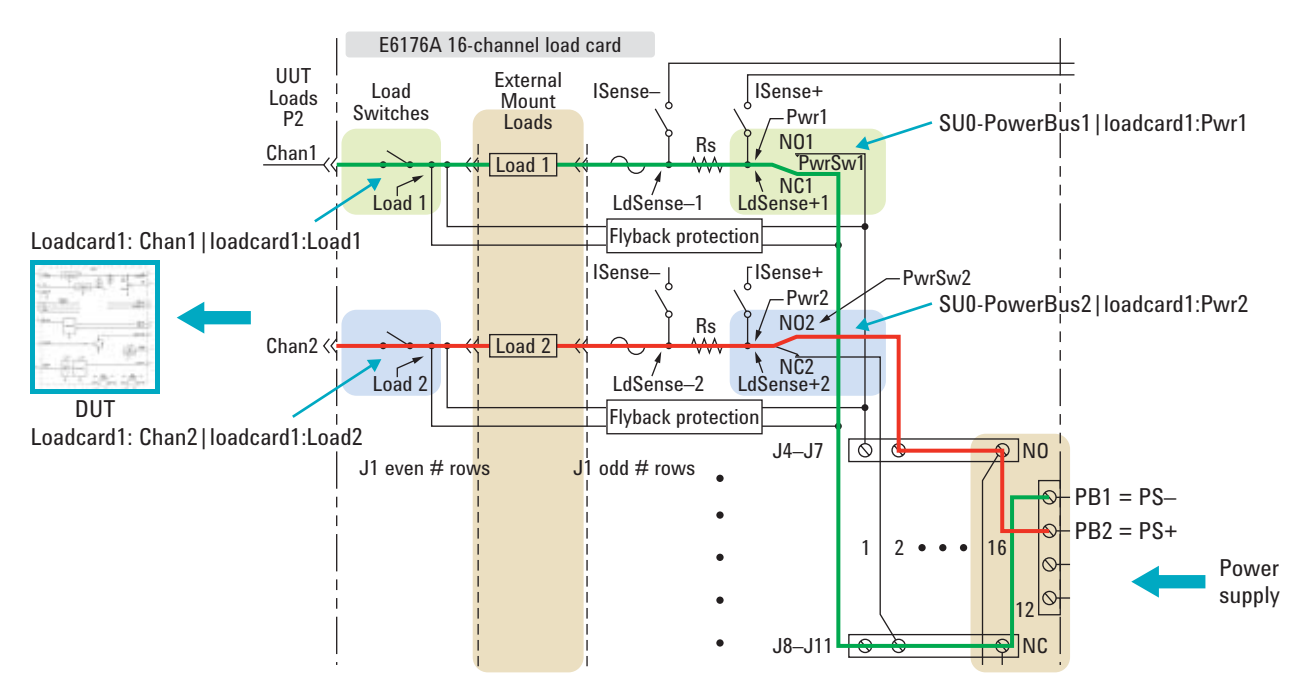

Figure 9. Block diagram showing the switching path connections via load card

### Load Switching via Load Card

Agilent load card also includes the sense resistor for measuring current of a particular channel. For example, E6176A load card comes with a 3 W, 0.05  $\Omega$ , 0.1 percent sense resistor for each of the 16 load channels. Users can calculate the current flowing through the path by measuring the voltage drop across the sense resistor with a known value using Ohm's Law (see Example 9).

| Exampl | е | 9 |
|--------|---|---|
|--------|---|---|

Software\actions'.

| Measu      | ring the current                                                                                                    |
|------------|----------------------------------------------------------------------------------------------------|
| Step 1     | Click <b>Insert &gt; Test</b> , then type 'Check +12V Supply Current' in the Test<br>Name space.                                                                                                    |
| Step 2     | Click Insert Switching, double-click Add Path in the Parameter space,<br>then add the following switching paths.<br>Path1 - dmm:Hi > Abus1   Current Sense +<br>Path2 - dmm:Lo > Abus2   Current Sense -<br>Path3 - loadcard1:ISense+   loadcard1:LdSense+2<br>Path4 - loadcard1:ISense-   loadcard1:LdSense-2<br>This switching action closes the relay paths from DMM to sense resistor<br>in the load card via Abus1-2 of pin matrix card. Current Sense nodes are<br>located at the SLU backplane which also connected to the load cards. |
| Step 3     | Insert 'dmmMeasureCurrent' <sup>3</sup> action, set AccuracySpeed = 1,<br>ExpectedCurrent = 0.1 Amps and SenseResistance = 0.05 Ohms. This<br>action will trigger the Agilent 34411A DMM to make a DC voltage<br>measurement and then calculate the current by dividing the measured<br>voltage by sense resistor value.                                                                                                    |
| Step 4     | Click Limits, set 'Kind of Limits' to 'Min/Max', set min = 0.05 and max = 0.15.                                                                                                    |
| 3. The TS- | 5400 Application Software package also comes with a set of predefined hardware which can be found in default directory 'C'\Program Files\Anilent\TS-5400 System                                                                                                    |

Conclusion

The Agilent TestExec SL Switch Manager is an excellent feature created for managing the complex switching for functional tests. The advantage is particularly obvious as the number of switching channel increases. It simplifies the steps needed to generate switching paths and to control their status. On top of that, it also allows users to use logical names to alias the physical switching nodes. These characteristics help users of the TestExec SL to shorten the testplan development time as well as enabling ease of maintenance.

For more information and other literature, please go to www.agilent.com/find/testexec and www.agilent.com/find/ftforum

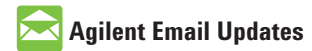

www.agilent.com/find/emailupdates Get the latest information on the products and applications you select.

## www.agilent.com/find/testexec www.agilent.com/find/tforum

For more information on Agilent Technologies' products, applications or services, please contact your local Agilent office. The complete list is available at:

#### www.agilent.com/find/contactus

#### Americas

| Canada        | (877) 894-4414 |
|---------------|----------------|
| Latin America | 305 269 7500   |
| United States | (800) 829-4444 |

#### Asia Pacific

| Australia | 1 800 629 485  |
|-----------|----------------|
| China     | 800 810 0189   |
| Hong Kong | 800 938 693    |
| India     | 1 800 112 929  |
| Japan     | 0120 (421) 345 |
| Korea     | 080 769 0800   |
| Malaysia  | 1 800 888 848  |
| Singapore | 1 800 375 8100 |
| Taiwan    | 0800 047 866   |
| Thailand  | 1 800 226 008  |
|           |                |

#### **Europe & Middle East**

| Austria                        | 01 36027 71571      |  |
|--------------------------------|---------------------|--|
| Belgium                        | 32 (0) 2 404 93 40  |  |
| Denmark                        | 45 70 13 15 15      |  |
| Finland                        | 358 (0) 10 855 2100 |  |
| France                         | 0825 010 700*       |  |
|                                | *0.125 €/minute     |  |
| Germany                        | 07031 464 6333      |  |
| Ireland                        | 1890 924 204        |  |
| Israel                         | 972-3-9288-504/544  |  |
| Italy                          | 39 02 92 60 8484    |  |
| Netherlands                    | 31 (0) 20 547 2111  |  |
| Spain                          | 34 (91) 631 3300    |  |
| Sweden                         | 0200-88 22 55       |  |
| Switzerland                    | 0800 80 53 53       |  |
| United Kingdom                 | 44 (0) 118 9276201  |  |
| Other European Countries:      |                     |  |
| www.agilent.com/find/contactus |                     |  |
| Revised: July 2, 2009          |                     |  |
|                                |                     |  |

Product specifications and descriptions in this document subject to change without notice.

© Agilent Technologies, Inc. 2009 Printed in USA, August 13, 2009 5990-4490EN

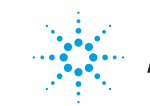

# **Agilent Technologies**